# **Registrant Portal Guide – Renewal**

This guide will assist in completing license renewal. Prior to beginning renewal, ensure that you've completed a profile update (<u>instructions</u>) and self-assessment, and have begun the 2024-25 learning plan (<u>instructions</u>).

#### Step 1: Jurisprudence Quiz

On the dashboard, under 'My Exams' select '+' to begin the jurisprudence quiz.

| Active Practice Licens                                       | e                                                                | Renev                                                   | v                        |           |                   |          |         |
|--------------------------------------------------------------|------------------------------------------------------------------|---------------------------------------------------------|--------------------------|-----------|-------------------|----------|---------|
| My Exams                                                     |                                                                  |                                                         | 患 My Self As             | sessment  | S                 |          |         |
| Exam                                                         | Date 🗘                                                           | Status 🗘                                                | Assessment               | \$        | Date 🜲            | Status   | \$      |
| Jurisprudence 2025                                           | -                                                                | Available                                               | + Self-Assessment        |           | 12-Dec-2024       | Complete | >       |
|                                                              |                                                                  |                                                         | Self-Assessment          |           | 11-Dec-2024       | Complete | >       |
| My forms                                                     |                                                                  |                                                         | <b>a</b> Active Lice     | ense      |                   |          |         |
| Verification Of Registr                                      | ation Reques                                                     | st Fill i                                               | Active Pract             | ice Licen | se                | *        | License |
| Use this form to request that<br>(sometimes known as a labou | a verification of re<br>r mobility form) be<br>when applying for | gistration form<br>e sent to another<br>registration in | Effective<br>01-Apr-2024 |           | Expires<br>31-Mar | -2025    |         |
| regulatory body. This is used y                              |                                                                  | -0                                                      |                          |           |                   |          |         |

## Step 2: Begin Renewal

### On the homepage, under 'Complete My Renewal For 2025/2026' select 'Renew.'

| Nova Scotia College of D | vietitians and Nutritionists                                                                                                    | ?                 |                                  | 0                    | 🕑 <sup>Hi,</sup><br>Nicole ~ |
|--------------------------|----------------------------------------------------------------------------------------------------|-------------------|----------------------------------|----------------------|------------------------------|
| A Home                   | A Home                                                                                                    |                   |                                  |                      |                              |
| L Download registration  | Announcements (1)                                                                                                    |                   |                                  |                      |                              |
| My documents             | Verification of Registration Form                                                                                                    |                   | 2                                | 5-Sep-               | -2024 12:00 AM               |
| My groups                | The 'Verification of Registration Request' form found under 'My Forms' is intended solely for NSCD<br>transferring to another province. Please refrain from completing this form if you do not intend to ri | N reg             | istran<br>er and                 | ts<br>obt            | ain                          |
| My learning              | licensure in another province.                                                                                                    | 0                 |                                  |                      |                              |
| My profile               | Read more                                                                                                    |                   |                                  |                      |                              |
| Back to main site        | Complete My Renewal For 2025/2026                                                                                                    |                   |                                  |                      |                              |
| Powered by Alinity       | Active Practice License Renew                                                                                                    |                   |                                  |                      |                              |
|                          | ▲ My Self Assessments 🕒 My forms                                                                                                    |                   |                                  |                      |                              |
|                          | Assessment                                                                                                    | eque              | st                               |                      | Fill in                      |
|                          | Self-Assessment         11-Dec-2024         Complete         Vul>         Use this form to request that a verification                                                                                      | on of re          | egistrati                        | on fo                | orm                          |
|                          | (sometimes known as a labour mobility fr<br>regulatory body. This is used when apply<br>another province. You can have the form<br>organizations in one request.                                            | ing for<br>sent t | e sent t<br>registra<br>o multir | o an<br>ation<br>ole | other<br>in                  |
|                          | Active License                                                                                                    |                   |                                  |                      |                              |
|                          | Active Practice License                                                                                                    |                   |                                  |                      |                              |
|                          | Effective         Expires           01-Apr-2024         31-Mar-2025                                                                                                    |                   |                                  |                      |                              |
|                          |                                                                                                    |                   |                                  |                      |                              |
|                          |                                                                                                    |                   |                                  |                      |                              |

#### Step 3: Profile Update

You will be taken to Profile Update. Make any required updates to your contact, education and employment information. There are several areas of the form that only appear during renewal and will need to be completed.

Employment: Average Client Age Range & Annual Estimated Earned Hours

| EMPLOYMENT                                                 |                                                               |                                 |
|------------------------------------------------------------|---------------------------------------------------------------|---------------------------------|
| Applicants/registrants are required to list all current er | nployment. It is the responsibility of the registrant to ensu | ure this is kept up to date.    |
| What is your current employment status?                    |                                                               |                                 |
| * Employment status 😮                                      | * Average Client Age Range                                    | * Annual Estimated Earned Hours |
| Employed in dietetics                                      | ✓ Mixed Adults ✓                                              | 1144                            |
|                                                            |                                                               |                                 |

#### Criminal Record Check

You must enter an issue date. Upload is not mandatory but is required if the check was not sent directly to NSCDN through other means.

| CRIMINAL RECORD CHECK                                                                                                    |                                                                                                    |
|----------------------------------------------------------------------------------------------------|----------------------------------------------------------------------------------------------------|
|                                                                                                    |                                                                                                    |
| Below is your most recent criminal record check on file, you must provide a<br>not up to date you may not be able to renew. Your criminal record check in | a new criminal record check every 5 years. If your criminal record check is<br>nformation can be updated at anytime by clicking ADD below. |
| Issue Date                                                                                                    | Expiry Date                                                                                                    |
|                                                                                                    |                                                                                                    |
|                                                                                                    |                                                                                                    |
| Add                                                                                                    |                                                                                                    |
| Update criminal record check                                                                                                    |                                                                                                    |
| NSCDN Policy requires an applicant to provide a criminal record check with                                                                                | ith vulnerable sector check, issued within the last four months.                                                                           |
| * Issue Date                                                                                                    |                                                                                                    |
| 2024-12-01                                                                                                    |                                                                                                    |
| Upload your criminal record check with vulnerable sector check. If your ch<br>uploaded. An application cannot be approved until the criminal record che   | iecks are being issued through Backcheck, they do not need to be<br>eck with vulnerable sector check is received.                          |
| £                                                                                                    |                                                                                                    |

## Professional Liability Insurance

You must enter an expiry date and upload an insurance policy document.

| PROFESSIONAL LIABILITY INSURANCE                      |                                                                                                    |
|-------------------------------------------------------|----------------------------------------------------------------------------------------------------|
|                                                       |                                                                                                    |
| Before entering practice, registrants must carry p    | professional liability insurance in an amount of not less than five million dollars per occurrence. |
| All registrants must carry professional liability ins | surance in an amount of not less than five million dollars per occurrence.                          |
| Effective date                                        | Expiry date                                                                                         |
|                                                       |                                                                                                    |
| Add                                                   |                                                                                                    |
| Undate Insurance                                      |                                                                                                    |
|                                                       |                                                                                                    |
| Effective date                                        | Expiry date                                                                                         |
| 2024-07-01                                            | 2025-07-01                                                                                          |
| 2 Click here to upload proof of profess               | ional liability insurance 💼 Click here to delete uploaded document                                  |
| insurance policy document                             |                                                                                                    |

### Step 4: 2024-25 Learning Plan

You will add reflections for each of your goals.

| Learning Goal 1                                                                                               |                                                                               |
|----------------------------------------------------------------------------------------------------|-------------------------------------------------------------------------------|
|                                                                                                    |                                                                               |
| * Indicator:                                                                                                  |                                                                               |
| 7. d                                                                                                    | ~                                                                             |
| Maintain competence in the present area(s) of practice, incorpor                                              | rating evidence into professional services.                                   |
| * Record your learning goal, specific to the identified performan                                             | ce indicator. Maximum character count is 300.                                 |
| I will increase my knowledge of governance as it relate                                                       | es to professional regulation.                                                |
|                                                                                                    |                                                                               |
|                                                                                                    |                                                                               |
| Benefit to Practice                                                                                           |                                                                               |
| *                                                                                                    |                                                                               |
| O Developed program/process/product                                                                           | O Increased confidence                                                        |
| C Enhanced accountability                                                                                     | Increased knowledge/skill/competence                                          |
| O Enhanced critical thinking/decision making                                                                  |                                                                               |
| O Improved communication skills                                                                               |                                                                               |
| O Improved work environment                                                                                   |                                                                               |
|                                                                                                    |                                                                               |
| Reflection on Learning                                                                                        |                                                                               |
| * Reflect on the impact of your learning goals and activities to th 1000 characters.                          | ne enhancement of your practice as a professional. Maximum character count is |
| I gained perspective on regulatory governance and the<br>Policy Governance, a conceptual policy framework tha | e fiduciary responsibilities of regulatory boards. I also learned about 💧     |

As a result of my learning, I have changed the way that I take minutes at board and committee meetings, ensuring that voints of discussion and questions are captured in the minutes. My increased understanding of policy governance allows

If needed, you may add additional learning activities from this screen. Once your renewal is submitted, you will not be able to edit the 2024-25 learning plans.

### Step 5: 2025-26 Learning Plan

The next step is to complete the self-assessment and draft two learning goals for the upcoming year. You will see this screen:

| ⊘                            |                                                    | 3                                                  |              |
|------------------------------|----------------------------------------------------|----------------------------------------------------|--------------|
| Profile Update               | 2024/2025 - Learning Plan                          | 2025/2026 - Learning Plan                          | Renewal      |
| INSTRUCTIONS                 |                                                    |                                                    |              |
| If you need to change your s | elected standards/indicators, return to your comp  | leted self assessment.                             |              |
| Learning Goals               |                                                    |                                                    |              |
|                              |                                                    |                                                    |              |
| You have not completed yo    | ur self-assessment for the year- please complete y | our self-assessment before proceeding with your le | arning plan. |
|                              |                                                    |                                                    |              |

Return to the home screen and begin a new self-assessment.

| \Lambda Home            | 삼 Home                                                                                                  |                                      |                               |                           |                                                            |                                 |                             |            |        |
|-------------------------|----------------------------------------------------------------------------------------------------|--------------------------------------|-------------------------------|---------------------------|------------------------------------------------------------|---------------------------------|-----------------------------|------------|--------|
| L Download registration | ✿ Complete Form                                                                                         |                                      |                               |                           |                                                            |                                 |                             |            |        |
| My documents            |                                                                                                    |                                      |                               |                           |                                                            |                                 |                             |            |        |
| My groups               | Profile Update                                                                                          | 2024                                 | /2025 - Learn                 | ing Plan                  | 2025/2026 - Learning Pl                                    | an                              | Renew                       | al         |        |
| My learning             | Update                                                                                                  | 2024                                 | Update                        | 11611011                  | Update                                                     |                                 | Renew                       | u          |        |
| My profile              | 📢 Announcements (1)                                                                                     |                                      |                               |                           |                                                            |                                 |                             |            |        |
| Back to main site       | Verification of Registration Form                                                                       |                                      |                               |                           |                                                            |                                 | 25-Se                       | p-2024 12: | :00 AM |
| Powered by Alinity      | The 'Verification of Registr<br>transferring to another pro-<br>licensure in another provi<br>Read more | ation Reque<br>ovince. Pleas<br>nce. | st' form fou<br>e refrain fro | nd under 'I<br>om complet | My Forms' is intended solel<br>ing this form if you do not | y for NSCDN ı<br>intend to regi | registrants<br>ister and ob | tain       |        |
|                         | 🚰 My Exams                                                                                              |                                      |                               |                           | 🗼 My Self Assessmen                                        | ts                              |                             |            |        |
|                         | Exam \$                                                                                                 | Date                                 | Status                        | \$                        | Assessment 🗘                                               | Date 🗘                          | Status                      | \$         |        |
|                         | Jurisprudence 2025                                                                                      | -                                    | Available                     | +                         | Self-Assessment                                            | -                               | Available                   |            | +      |
|                         |                                                                                                    |                                      |                               |                           | Self-Assessment                                            | 11-Dec-2024                     | Complete                    |            | >      |
|                         |                                                                                                    |                                      |                               |                           |                                                            |                                 |                             |            |        |

Once the self-assessment is complete and you have selected indicators on which to base your goals, return to the 2025/2026 Learning Plan.

| A Home                  | 🖀 Home                                                                                                  |                                         |                              |                      |                                                            |                                 |                                 |          |
|-------------------------|----------------------------------------------------------------------------------------------------|-----------------------------------------|------------------------------|----------------------|------------------------------------------------------------|---------------------------------|---------------------------------|----------|
| L Download registration | ✿ Complete Form                                                                                         |                                         |                              |                      |                                                            |                                 |                                 |          |
| My documents            |                                                                                                    |                                         | $\bigcirc$                   |                      |                                                            |                                 |                                 |          |
| 😫 My groups             | Profile Undate                                                                                          | 2024/2                                  | 2025 - Learning              | Plan                 | 2025/2026 - Learning Pl                                    | an                              | Renewal                         |          |
| My learning             | Update                                                                                                  | 202472                                  | Update                       |                      | Update                                                     |                                 | Kenewar                         |          |
| My profile              | 📢 Announcements (1)                                                                                     |                                         |                              |                      |                                                            |                                 |                                 |          |
| Back to main site       | Verification of Registration Form                                                                       |                                         |                              |                      |                                                            |                                 | 25-Sep-2024                     | 12:00 AM |
| Powered by Alinity      | The 'Verification of Registr<br>transferring to another pro<br>licensure in another provir<br>Read more | ation Request<br>ovince. Please<br>nce. | ' form found<br>refrain from | under 'N<br>completi | ly Forms' is intended solel<br>ing this form if you do not | y for NSCDN r<br>intend to regi | registrants<br>ister and obtain | I        |
|                         | My Evams                                                                                                |                                         |                              |                      | My Self Assessment                                         | tc                              |                                 |          |
|                         |                                                                                                    | D                                       | <b>C</b>                     |                      |                                                            |                                 |                                 |          |
|                         | Exam =                                                                                                  | Date =                                  | Status =                     |                      | Assessment =                                               | Date =                          | Status                          | •        |
|                         | Jurisprudence 2025                                                                                      | -                                       | Available                    | +                    | Self-Assessment                                            | -                               | Available                       | +        |
|                         |                                                                                                    |                                         |                              |                      | Self-Assessment                                            | 11-Dec-2024                     | Complete                        | >        |
|                         | _                                                                                                    |                                         |                              |                      |                                                            |                                 |                                 |          |

# Draft two learning goals for the upcoming year.

| Learning Goal 2                                                |                                                                      |
|----------------------------------------------------------------|----------------------------------------------------------------------|
| * Indicator:                                                   |                                                                      |
| 12 2                                                           |                                                                      |
| 0 1.1                                                          |                                                                      |
| Accept as their primary professional obligation, to protect    | and serve the public interest according to the NSCDN Code of Ethics. |
| * Record your learning goal, specific to the identified perfo  | ormance indicator. Maximum character count is 300.                   |
| I will update my knowledge of regulatory response              | sibilities as a dietitian in Nova Scotia.                            |
|                                                                |                                                                      |
|                                                                |                                                                      |
|                                                                |                                                                      |
| Benefit to Practice                                            |                                                                      |
|                                                                |                                                                      |
| *                                                              |                                                                      |
| Developed program/process/product                              | ) Increased confidence                                               |
| Enhanced accountability                                        | <ul> <li>Increased knowledge/skill/competence</li> </ul>             |
| <ul> <li>Enhanced critical thinking/decision making</li> </ul> |                                                                      |
| O Improved communication skills                                |                                                                      |
| O Improved work environment                                    |                                                                      |
|                                                                |                                                                      |
| Activities                                                     |                                                                      |
|                                                                |                                                                      |
| Add Click to add a learning activity                           |                                                                      |
|                                                                |                                                                      |
|                                                                | Next Save for later                                                  |

## Step 6: Renewal Form

Complete the renewal form and submit your renewal application.

| Sexual Abuse & Misconduct                                                                             |
|----------------------------------------------------------------------------------------------------|
| I declare that I read and understood NSCDN's Sexual Abuse and Sexual Misconduct Standard of Practice. |
| I acknowledge and accept the above declaration                                                        |
| Maintaining Profile                                                                                   |
| l agree to keep contact and employment information updated in my registrant profile.                  |
| I acknowledge and accept the above declaration                                                        |
| Submit Save for later Withdraw                                                                        |

### Step 7: Payment

Your renewal application will not be received by the College until payment is made. You may pay by credit card or e-transfer.

Cred card: click 'pay' on the invoice and follow the instructions.

E-transfer: click 'close' on the invoice and send an e-transfer to <u>financial@nscdn.ca</u>.

| Annual registration fee |           |          |
|-------------------------|-----------|----------|
|                         |           | \$620.00 |
|                         | Subtotal  | \$620.00 |
|                         | GST       | \$0.00   |
|                         | PST       | \$0.00   |
|                         | Total due | \$620.00 |

You will receive email confirmation when your renewal has been processed.